# 出展社専用ページ 入力・操作手引書

2023/6/14 発行 主催:インフォーマ マーケッツ ジャパン株式会社 ダイエット&ビューティーフェア事務局 問合せ:d-expo-jp@dietandbeauty.jp

# 1) ログイン

### DIET& BEAUTY FAIR

出展社専用ページ

#### ▲ 本画面はGoogle Chromeでの閲覧を推奨しております。

事務局より発行されたID・パスワードを入力してログインしてください。

このページから以下のことが出来ます。

- ・ 出展社マニュアルのダウンロード
- ・ 必須フォームの送信
- 公開情報の入力フォーム

ログイン

| パスワード | 出展社ID |     |    |   |  |
|-------|-------|-----|----|---|--|
| ログイン  | パスワード |     |    |   |  |
| ログイン  |       |     |    |   |  |
|       |       | ログイ | '> | > |  |
|       |       |     |    |   |  |

### 出展社専用ページへ 下記URLよりログインしてくだ さい。 <u>https://www.informa-</u> japan.com/db/guidebook/

ID/パスワードはメールにて ご案内しております。 分からなくなった場合は、 下記主催社へご連絡ください。

主催連絡先 <u>d-expo-jp@dietandbeauty.jp</u>

2) 事務局からのお知らせ

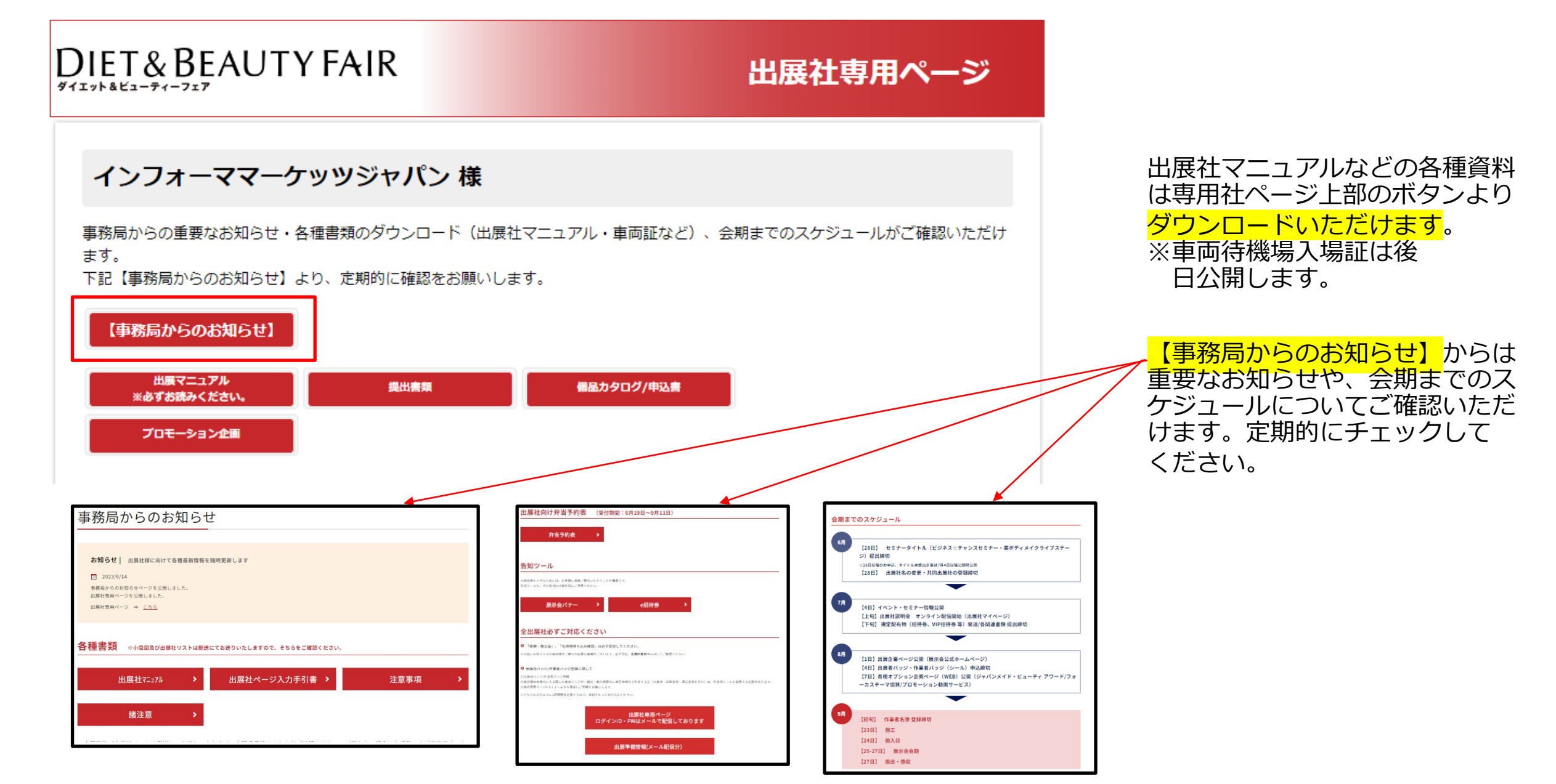

3) 必須フォーム 提出

全出展社 必須フォーム提出

#### すべての出展社は以下のフォームを期日までに送信してください。

| フォーム | 提出書類                                                                                 | 状況  | 提出方法       | 提出先                   | 提出期限    |
|------|--------------------------------------------------------------------------------------|-----|------------|-----------------------|---------|
| A-0  | 出展誓約書                                                                                | 未提出 | E-mail/FAX | インフォーマ マーケ<br>ッツ ジャパン | 8月4日(金) |
| A-1  | <u>出展企業情報入力</u><br>※提出期限日は、セミナーパンフレット印<br>刷用データの入力締切日です。<br>WEBサイトの情報の更新は随時可能で<br>す。 | 提出済 | <u>WEB</u> | インフォーマ マーケ<br>ッツ ジャパン | 8月4日(金) |
| A-2  | <u>出展者バッジ・作業者バッジ(シール)申</u><br>込書                                                     | 未提出 | WEB        | インフォーマ マーケ<br>ッツ ジャパン | 8月4日(金) |
| A-3  | 装飾・施工届                                                                               | 未提出 | <u>WEB</u> | フジヤ                   | 8月4日(金) |
| A-4  | <u>危険物の持ち込み確認/禁止行為の解除申請</u><br>畫                                                     | 未提出 | WEB        | フジヤ                   | 8月4日(金) |

### <u>A:企業公開情報</u>

各種印刷物、WEBフォームに 反映される情報です。

セミナーパンフレット印刷の ため、<mark>6月28日(水)までに</mark> ・出展社名 ・展示会名 ・小間番号 ・出展ゾーン に誤りがない かご確認ください。

WEBサイトの情報更新は随時 可能です。 <入力方法詳細は **6** >

その他、A-0からA-4は 提出期限までに提出してくだ さい。

4) 該当出展社のみ提出

#### 該当出展社 該当出展社のみご提出いただく書類

申込み小間タイプにより必ずご提出いただく書類です。

該当出展社

| フォーム | 提出書類                                            | 状<br>況 | 提出方法       | 提出先                   | 提出期限     |
|------|-------------------------------------------------|--------|------------|-----------------------|----------|
| B-1  | <u>≪追加申込≫招待券・セミナープログラム・封筒貼付け</u><br>用シール、VIP招待券 | -      | WEB        | インフォーマ マーケ<br>ッツ ジャパン | 9月8日(金)  |
| B-2  | 共同出展社登録書                                        | -      | E-mail/FAX | インフォーマ マーケ<br>ッツ ジャパン | 8月4日(金)  |
| B-3  | <u>電気工事申込書</u>                                  | -      | E-mail/FAX | 飯田電機工業                | 8月4日(金)  |
| B-4  | <u>給排水・ガス配管工事申込書</u>                            | -      | E-mail/FAX | スリーエス工業               | 8月4日(金)  |
| B-5  | 試飲・試食届                                          | -      | E-mail/FAX | フジヤ                   | 8月4日(金)  |
| B-6  | 小間内清掃申込書                                        | -      | E-mail/FAX | フジヤ                   | 8月4日(金)  |
| -    | 追加備品申込                                          | -      | E-mail/FAX | フジヤ                   | 8月4日(金)  |
| B-7  | 人材サービス申込書                                       | -      | E-mail/FAX | ゆうせい                  | 8月25日(金) |
| B-8  | <u>QRコードリーダーレンタル申込書</u>                         | -      | E-mail/FAX | ジャンボ                  | 8月28日(月) |
| B-9  | 専用ネット回線申込                                       | -      | WEB        | 東京ビッグサイト              | 8月18日(金) |
| B-10 | <u>JITBOXチャーター便申込</u>                           | -      | WEB        | ヤマト<br>ボックスチャーター      | 9月11日(月) |

B-1からB-10ついては該当す る場合に提出期限までに提出 してください。

B-10の「JITBOXチャーター 便申込」に関しては、 「WEB」から出展マニュアル のページへリンクされている ので、記載のホームページか ら申し込むことができます。

5) オプション申込書類

#### オプション申込書類

提出フォーム (PDF) をダウンロードして印刷し、FAXまたはEmailにてご提出ください。

※提出期限後も空き次第でお申込みいただけます。詳細は事務局へお問い合わせください。

| フォーム | 提出書類                                          | 状<br>況 | 提出方法       | 提出先        | 提出期限    |
|------|-----------------------------------------------|--------|------------|------------|---------|
| C-1  | <u>ジャパンメイド・ビューティーアワード</u>                     | -      |            |            |         |
| C-2  | フォーカステーマ/協賛                                   | -      |            |            |         |
| C-3  | <u>ビジネスチャンス★セミナー(出展社プレゼンテーシ</u><br><u>ヨン)</u> | -      |            | インフォーフ マーケ | ※事務局に   |
| C-4  | <u>美・ボディメイク ライブステージ</u>                       | -      | E-mail/FAX | ッツ ジャパン    | お問合せ下さい |
| C-5  | カタログステーション                                    | -      |            |            |         |
| C-6  | <u>プロモーション動画サービス</u>                          | -      |            |            |         |
| C-7  | 広告出稿(展示会ガイド号・WEBバナー・メルマガ)                     | -      |            |            |         |

出展サポート企画/オプション にご参加いただく場合は、 C-1~C-7フォームを提出し てください。

※すでにお申込みいただいて いる場合は不要です。

オプション企画の現状の お申込の有無につきましては、 6-5)、6-6)をご確認ください。

お申込にも関わらず反映されて いない場合は、お手数ですが 弊社営業担当または 主催社までご確認ください。 <u>d-expo-jp@dietandbeauty.jp</u>

# 6-1)公開情報

|                    | 日本語                                     | 英語                                                                     |
|--------------------|-----------------------------------------|------------------------------------------------------------------------|
| 会社名                | マーケッツジャパン                               | Markets Japan                                                          |
| 会社名(かな)            | マーケッツジャパン                               |                                                                        |
| 部署名                | PR音                                     |                                                                        |
| 国名                 |                                         | JAPAN 🔻                                                                |
| 郵便番号               | 101 - 0044                              |                                                                        |
| 住所1<br>(市区町村以降の住所) | 東京都 ▼<br>千代田区鍛冶町1-8-3<br>例:千代田区鍛冶町1-8-3 | (e.e. : 2E Kanda 91 bldg., 1-9-2, Kajijecho, Chivoda-ku, Tokvo)        |
| 住所2<br>(ビル名 他)     | 神田91ビル<br>例:神田91ビル                      | (e.g 2r Kanda 91 bidg., 1-6-5, Kajrcho, Chiyoda-ku, Tokyo)             |
| TEL                | ● ▼<br>(例:03-5296-1020)                 | Country Code - Area Code - Phone Number<br>(e.g. +81-3-5296-1020)      |
| FAX                | ● ▼<br>(例:03-5296-1018)                 | Country Code - Area Code - Phone Number<br>(e.g. +81-3-5296-1018)      |
| E-mail             | 確認のため、もう一度入力してください。                     | Please fill in the same E-mail address again to prevent a mista<br>ke. |
| URL                | http://                                 | http://                                                                |

### 企業情報

各種印刷物、WEBフォームに反映される情報です。セミナーパンフレット印刷のため、<mark>6月28日(水)</mark>までにご確認ください。

※申込社名と出展社名が <mark>異なる場合は事</mark>務局までご連絡くだ さい。住所等も同様です。

※こちらの情報がホームページに 「公開」されます。

く注意>

公開企業情報は一度提出いただくと変 更ができません。変更の場合は事務局 へご連絡ください。

申込社名、住所、担当者の変更の場合 は「変更届」を、事務局までご提出く ださい。

【事務局】 <u>d-expo-jp@dietandbeauty.jp</u>

# 6-2) 出展製品索引

#### 出展製品索引 ※

8月公開の出展社一覧ページにて利用する項目です。 貴社の出展製品に該当する項目のみチェックしてください。(複数回答可)

2023 ピックアップ キーワード

□ 温活
 □ 眠活
 □ 筋活
 □ スリープBeauty
 □ 衛生管理対策

腸活
 骨活
 サウナBeauty
 Well-beautyテック
 グッドフード&スイーツ

カテゴリから選ぶ

| □ プロユース                   | □ ホームユース     |
|---------------------------|--------------|
|                           | □ 美容機器       |
| □ 健康機器                    | □ 設備・備品      |
| □ 雑貨                      | □ 消耗品        |
| □ 手技・メソッド・プログラム           | □ ウェア・下着     |
| □ フード・ドリンク                | □ サプリメント     |
| □ OEM・原料・素材               | □ 容器 · 包装    |
| □ 広告・出版                   | □ FC · 代理店募集 |
| □ ビジネスサポート(販促・法律・経営・アプリ等) | □ その他        |

出展社一覧ページにて索引 となる項目です。

事前に出展社アンケートにご回答い ただいた企業様は、6月30日(金) から事務局側で「出展企業情報」に 反映いたしますので内容のご確認を お願いいたします。

6月20日(火)以降にお申し込みの 出展社様に関しては、貴社の出展製 品に該当する項目をご自身で8月4日 (金)までご入力をお願いいたしま す。

<注意> 索引の項目名は変更される場合 があります。 予めご了承ください。

# 6-3) 出展製品、写真、動画、PDF

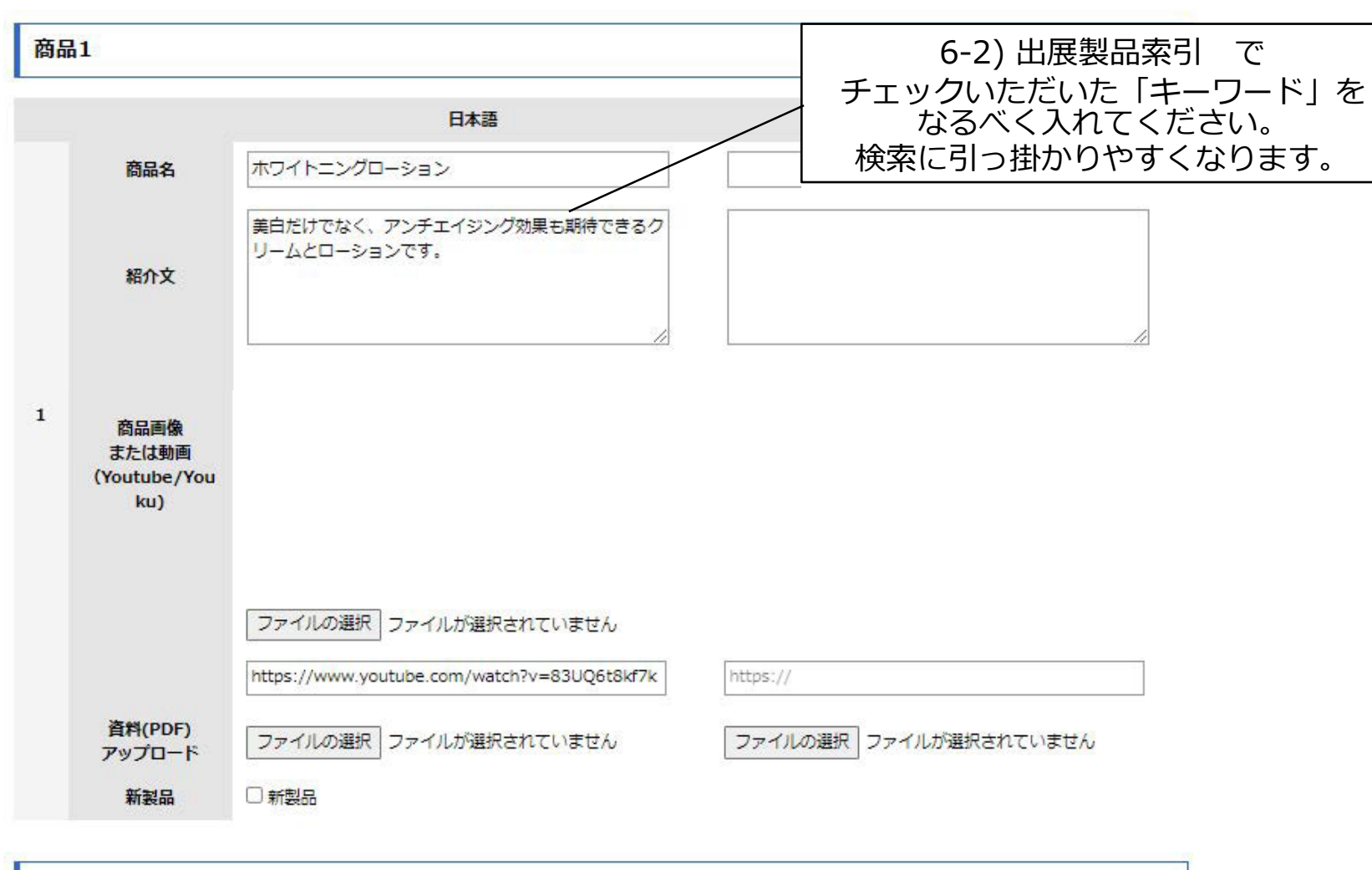

商品2(追加)

### <u>出展製品(最大10製品まで</u> 登録可能)

出展される製品、サービス の名称が登録できます。

ー製品でも新製品・新技術 がある場合は、

□チェックをしてください。

### <u>写真 · 動画</u>

写真・ロゴもしくは動画どちら

か1点を掲載できます。

 ※画像がアップロードできない 場合は、サイズをご確認ください。
 ※動画はYoutubeもしくはYoukuに アップロードした動画URLをご入 カください。

### <u>PDF</u>

ページにアクセスしている人が ダウンロードできる資料をアップ ロード出来ます。

※商品情報などをメルマガやSNS等の PRで使用させていただく場合がござい ます。その際には改めて使用の可否を 事務局よりご連絡いたします。

## 6-4) 確認・送信、更新完了

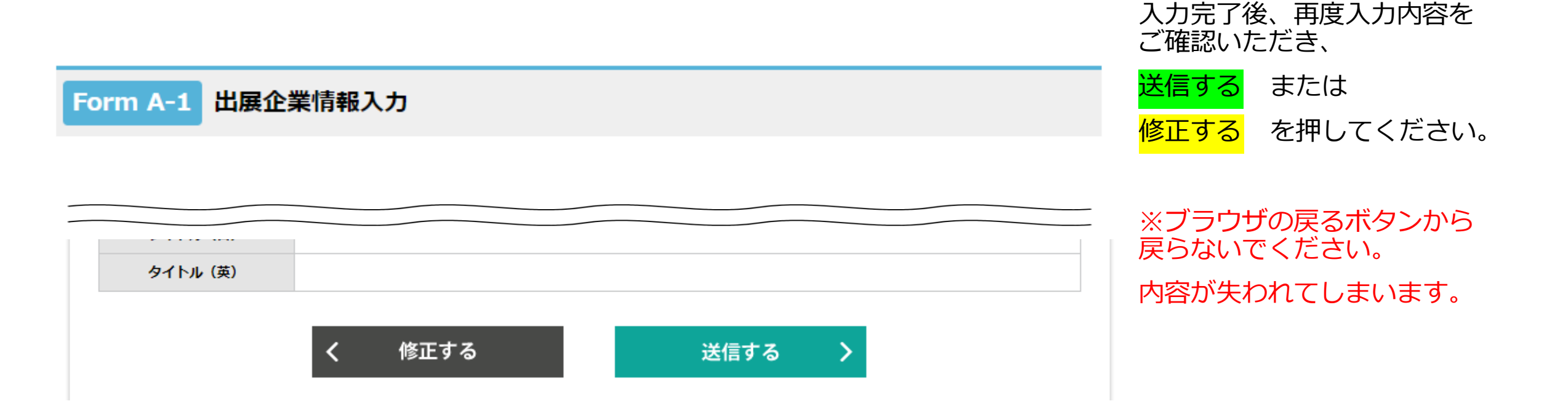

**6-5) オプション企画参加状況** 確認

オプション企画の参加状況は、こちらから確認できます。

### 【オプション企画にお申込みいただいていない場合】

オプション企画参加状況

現在お申込みいただいているオプション企画は以下の通りです。

お申し込み状況

お申込みされているオプション企画は存在しません。

### 【オプション企画にお申込みいただいている場合】

オプション企画参加状況

現在お申込みいただいているオプション企画は以下の通りです。

お申し込み状況

ジャパンメイド・ビューティ アワード カタログステーション フォーカステーマ 協賛 こちらではオプション企画 ◆ジャパンメイド・ ビューティ アワード ◆カタログステーション ◆フォーカステーマ協賛 への参加状況が確認できます。

お申込にも関わらず反映されて いない場合は、お手数ですが 弊社営業担当または 主催社までご確認ください。 <u>d-expo-jp@dietandbeauty.jp</u>

オプション企画をお申込みい ただく場合は、 5)オプション申込書類を ご確認ください。

# 6-6) セミナー参加状況確認・タイトル提出

出展社セミナー、イベントの参加状況は、こちらから確認できます。

### 【オプション企画にお申込みいただいていない場合】

オプション企画

オプション企画をお申込みの方のみ下記をご記入ください。 タイトル追加・変更の場合は、事務局へご連絡ください。 \* 和文:40字以内

| 会場       | 日付 | 時間 | א−⊏ |  |
|----------|----|----|-----|--|
| タイトル (日) |    |    |     |  |
| タイトル(英)  |    |    |     |  |

### 【オプション企画にお申込みいただいている場合】

オプション企画

セミナータイトルは、別途申込企業にメールにてご案内の上、いただいたタイトルを事務局側で反映いたします。 その後のタイトル追加・変更が必要な場合は、改めて事務局までご連絡ください。

| 会場       | ビジネスチャンス☆セミナー | 日付 | 9月25日(月) | 時間 | $1000 \sim 1100$ | コード | 1) |
|----------|---------------|----|----------|----|------------------|-----|----|
| タイトル (日) |               |    |          |    |                  |     |    |
| タイトル (英) |               |    |          |    |                  |     |    |

こちらではオプション企画の 参加状況が確認できます。

◆ビジネスチャンス☆
 セミナー(出展社セミナー)
 ◆美・ボディメイク
 ライブステージ

オプション企画にお申込みいた だいている場合は、こちらから タイトルを提出してくだい。 タイトルの追加・変更は事務局 へご連絡ください。

<mark>7月4日(火)</mark>にセミナープロ グラムは公開予定です。

お申込にも関わらず反映されて いない場合は、お手数ですが 弊社営業担当または主催社まで ご確認ください。

D-expo-jp@dietandbeauty.jp

オプション企画へのお申込みを いただく場合は**5)オプション 申込書類**をご確認ください。

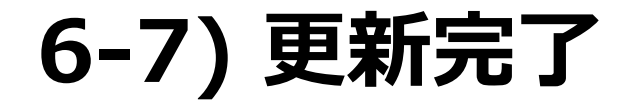

| DIET& BEAUTY FAIR                                                                                     | 出展社専用ページ                                        | 更新完了後、                                    |
|----------------------------------------------------------------------------------------------------|-------------------------------------------------|-------------------------------------------|
| 日本インフォーマ(株)様                                                                                          |                                                 | A-1フォームの状況が<br>提出済 となっていることを<br>確認してください。 |
| 各種資料ダウンロード                                                                                            |                                                 | 状況                                        |
| 出展企業情報入力       ※提出期限日は、セミナーパンフレット印       A-1       刷用データの入力締切日です。       WEBサイトの情報の更新は随時可能です。       す。 | <u>WEB</u> インフォーマ マーケ<br>ッツ ジャパン <b>8月4日(金)</b> | 提出済                                       |

7) 出展社一覧ページ 表示(例)

### 日本インフォーマ(株)

ブース番号 UBM\_PRJ

パビリオン コスメ・美容機器 (プロユース)

出展エリア ダイエット&ビューティーフェア

#### 企業情報

| 住所    | 〒1010001<br>東京都千代田区千代田 1番1号     |
|-------|---------------------------------|
| TEL   | 0120-001-001                    |
| FAX   | 0120-001-001                    |
| URL   | http://abehiroshi.la.coocan.jp/ |
| Email | masaya.tawata@persol.co.jp      |

商品紹介

ホワイトニングローション

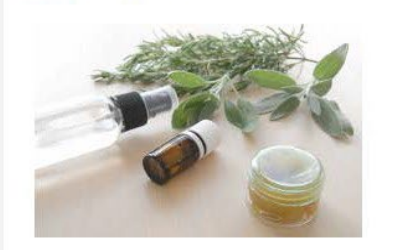

美白だけでなく、アンチエイジング効果も期待できるロ ーションです。

オーガニックコスメ megumi

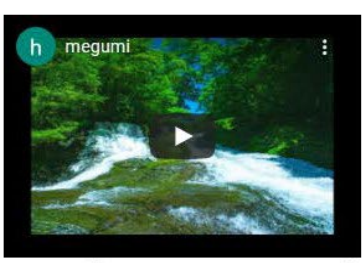

自然の恵みがたっぷり配合されたコスメシリーズです。

「企業公開情報」より 入力いた だいた情報は、 <mark>「出展社一覧ページ」(</mark>こ反映 されます。

出展社一覧ページの公開は 8月1日(火)を予定しておりますので 、それまでに企業情報をご入力くだ さい。

※オプション企画ページの公開は、
 ・ジャパンメイド・ビューティ アワード
 ・フォーカステーマ協賛企画
 ・プロモーション動画サービス

8月7日(月)を予定しておりますの で、ご検討企業様はそれまでにお申 し込みください。